# e-learningシステムにおいて アカウント作成方法 及び 視聴方法

ューザー登録

#### ユーザー登録

#### 以下からe-learningシステムを表示します。

https://e-learning.fukuoka-allergy.jp/

画面上部の ログイン リンクをクリックします。

e-learningシステム あなたはログインしていません。(ログイン) 福岡病院アレルギーセンターe-learningシステム Home

新しいアカウントを作成する をクリックします。

| ユーザ名<br>パスワード | あなたのユーザ名またはバスワード<br>を忘れましたか?<br>プラウザのクッキー設定を有効にし |                                 |
|---------------|--------------------------------------------------|---------------------------------|
| □ ユーザ名を記憶する   | てください。 🕤                                         |                                 |
| ログイン          |                                                  | <br>  福岡病院アレルギーヤンターe-learningシス |

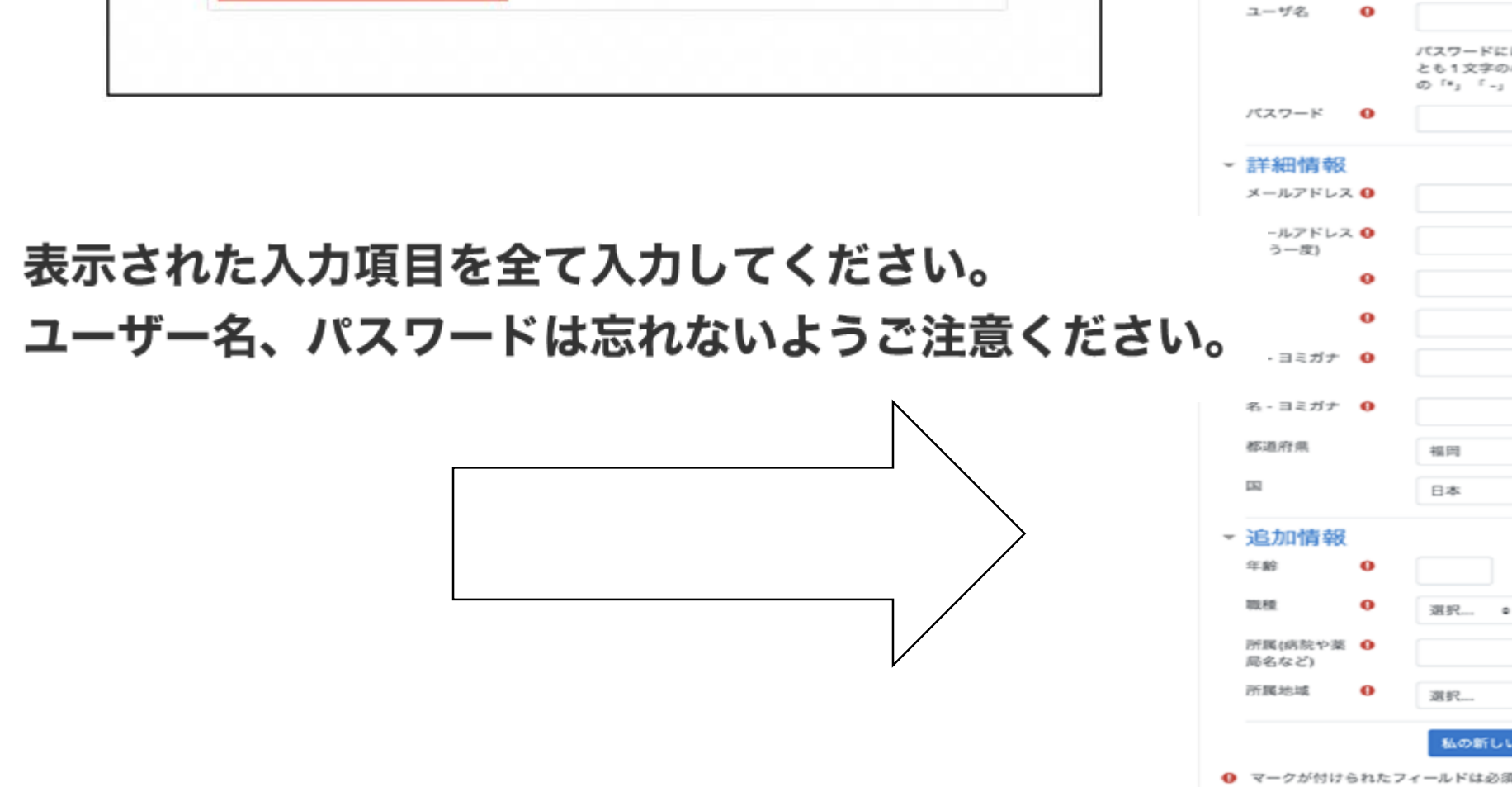

|                  |      | バスワードには少なくとも8文字,少な<br>とも1文字の小文字,少なくとも1文字<br>の「*」「-」「#」のような穿英数字 8 | とくとも1個の数字, 少なく<br>の大文字, 少なくとも1文字<br>と入力する必要があります。 |
|------------------|------|------------------------------------------------------------------|---------------------------------------------------|
| バスワード            | 0    |                                                                  |                                                   |
| 詳細情報             |      |                                                                  |                                                   |
| メールアドレス          | 0    |                                                                  |                                                   |
| ールアドレス<br>う一度)   | 0    |                                                                  |                                                   |
|                  | 0    |                                                                  |                                                   |
|                  | 0    |                                                                  |                                                   |
| ・ヨミガナ            | 0    |                                                                  |                                                   |
| 8 - ヨミガナ         | 0    |                                                                  |                                                   |
| 5道府県             |      | 福田                                                               |                                                   |
| 2                |      | 日本                                                               | •                                                 |
| 追加情報             |      |                                                                  |                                                   |
| ∓ <b>â</b> 9     | 0    |                                                                  |                                                   |
| 1.62             | 0    | 選択                                                               |                                                   |
| 所属(病院や薬<br>8名など) | 0    |                                                                  |                                                   |
| 所属地域             | 0    | 選択                                                               |                                                   |
|                  |      | 私の新しいアカウントを作成する                                                  | キャンセル                                             |
| マークが付ける          | られたフ | ィールドは必须入力フィールドです。                                                |                                                   |

#### 入力が終わりましたら 私の新しいアカウントを作成する をクリックしてください。

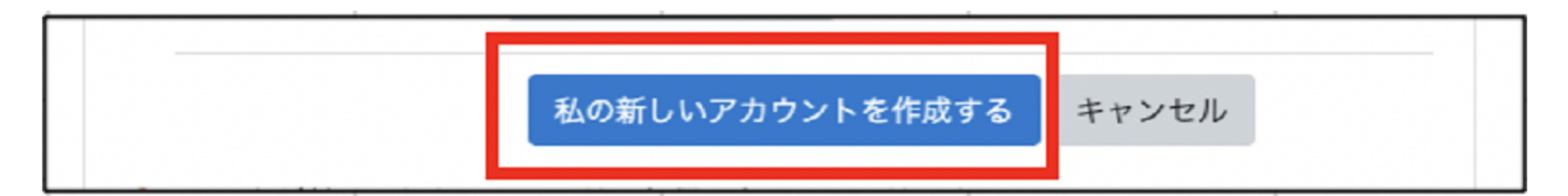

#### 以下の画面が表示されます。

| e-learningシステム                                           | あなたはログインしていません。 ( <mark>ログイン</mark> ) |
|----------------------------------------------------------|---------------------------------------|
| 福岡病院アレルギーセンターe-learning                                  | システム                                  |
| Home / アカウントの確定                                          |                                       |
| あなたのアカウントは登録され、管理者による承認を待っています。承認後、登録されたメールアドレスに連<br>続ける | 格します。                                 |
|                                                          |                                       |

管理者の承認完了後、しばらくすると、以下のメールが送信されます。 リンクからユーザー名、パスワードを入力してログインをしてください。

メールが見つからない場合は迷惑メールフォルダをご確認ください。

福岡病院アレルギーセンターe-learningシステム ムのmoodleアカウントが承認されました。

下記のアカウント情報を使用してログインをしてください。

URL : <u>https://e-learning.fukuoka-allergy.jp</u>

ユーザー名: 【ユーザー名】

ホームページ: <u>https://fukuoka-allergy.jp</u>

※このメールはシステムより自動配信されています。 返信は受付できませんのでご了承ください。

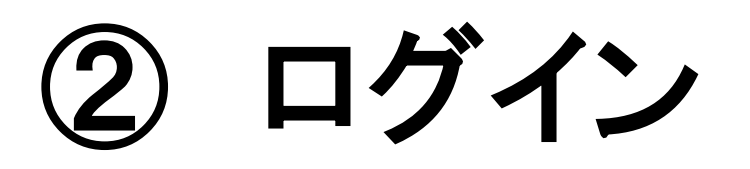

画面上部の ログイン リンクをクリックします。

| e-learningシステム | あなたはログインしていません。 (ログイン) |
|----------------|------------------------|
| 福岡病院アレルギーセンター  | -e-learningシステム        |

登録時に入力したユーザー名、パスワードを入力し、 ログイン をクリックします。

| ユーザ名         | あなたのユーザ名またはパスワードを<br>忘れましたか? |
|--------------|------------------------------|
| パスワード        | ブラウザのクッキー設定を有効にして            |
| □ ユーザ名を記憶する  |                              |
| ログイン         |                              |
|              |                              |
| じめての方ですか     | ?                            |
| 、いアカウントを作成する |                              |

### \* センター事務局で認証作業を行います。 (認証は平日9:30~16:00の間に行います。)

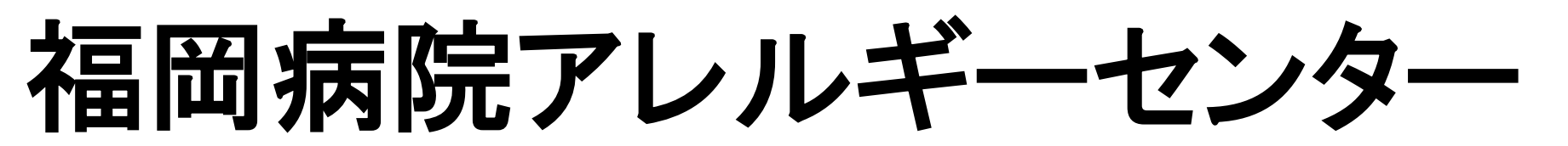

# e-learningシステムにおいて 登録後からの講習会視聴方法

 御自身のアカウントにてログインを してください。

 
 2 ナビゲーションのサイトホームを 選択してください。

③そこから各回の講習会を選択してください。

\*自己登録制の為私を登録するを選択してください。

これで視聴ができます。

## (何かご不明な点がございましたら 下記までご連絡ください。 福岡病院アレルギーセンター事務局 TEL(092)-565-5534内線6513 平日9:30~16:00まで